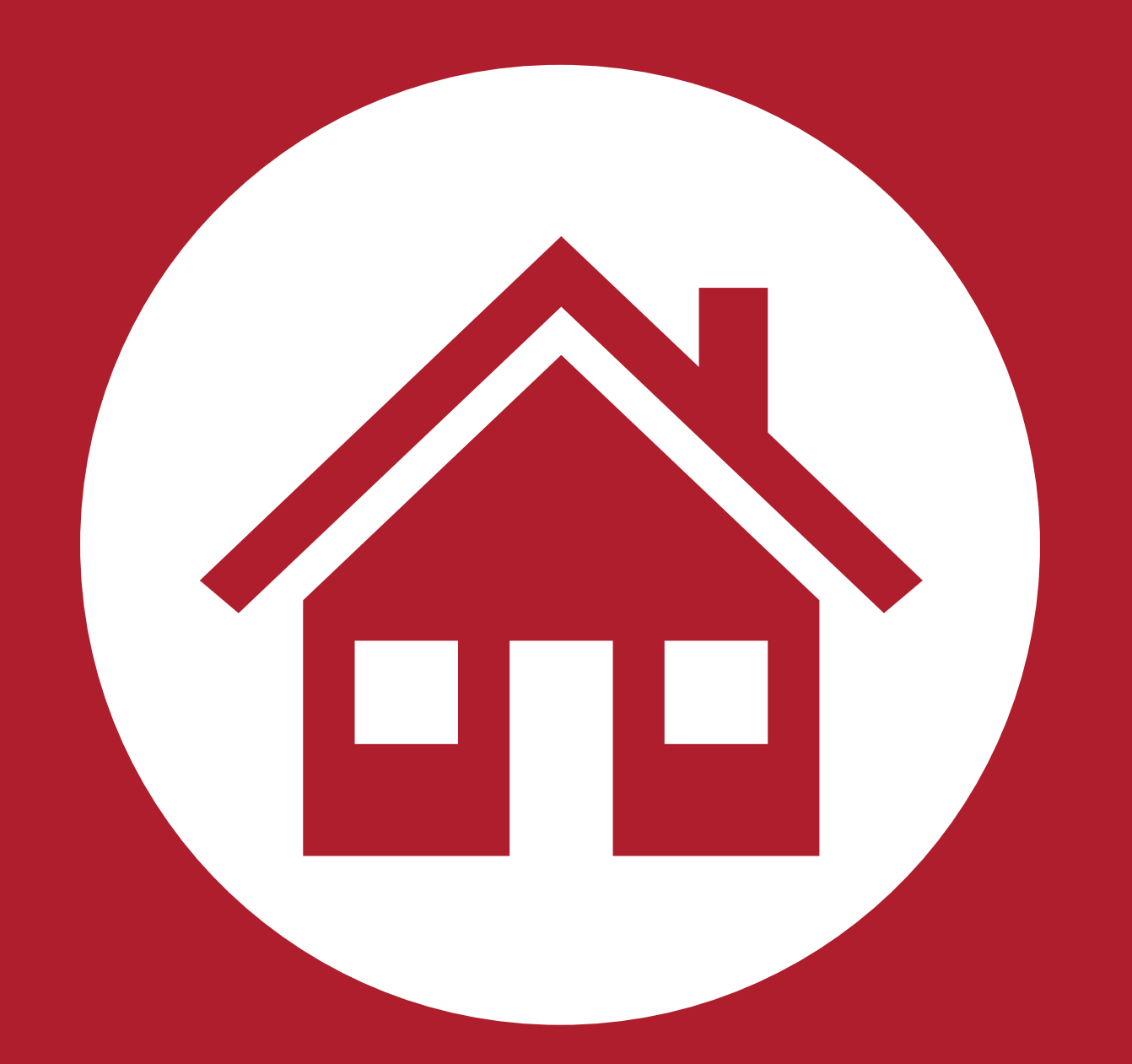

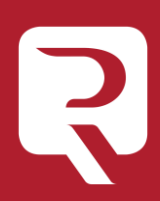

### ¡Bienvenido!

Vamos a conocer cómo solicitar telemáticamente el **Número de Registro de Alquiler** para tu inmueble o unidad, el cual permite llevar a cabo su oferta en las plataformas en línea de alquiler de corta duración.

El proceso se divide en los siguientes pasos:

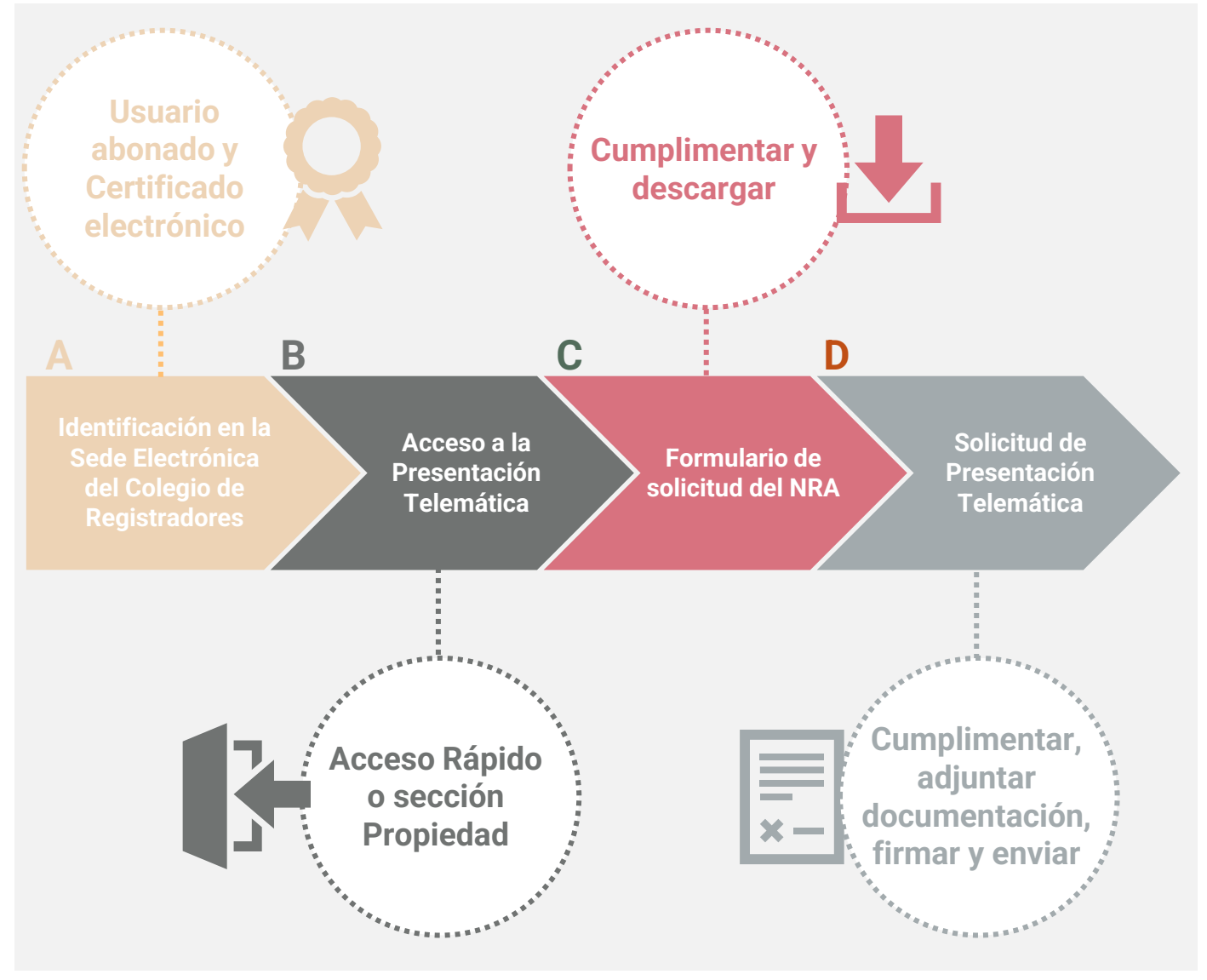

¡Veamos cada uno de ellos con más detenimiento!

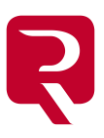

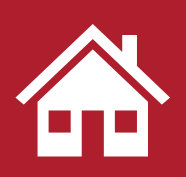

### dentificación en la Sede Electrónica

En la página principal de la Sede Electrónica del Colegio de Registradores <u>https://sede.registradores.org/</u> pulsaremos en **Acceso usuario**.

|                                                                                                    |                                                                                                    |                                                                                                    | 0    |
|----------------------------------------------------------------------------------------------------|----------------------------------------------------------------------------------------------------|----------------------------------------------------------------------------------------------------|------|
| Utilizaremos el sistem                                                                                                    | a de identificación                                                                                                    | Certificado Electrón                                                                                                    | ico. |
| Sistemas de identificación                                                                                                    | y firma aceptados                                                                                                    |                                                                                                    |      |
| Certificado Electrónico                                                                                                    | G@ve                                                                                                    | G Usuario abonado                                                                                                    |      |
| Los certificados electrónicos, son de uso general<br>y por lo tanto universales, es decir, cada<br>ciudadano puede comunicarse con las diferentes<br>administraciones con un único certificado. | Cl@ve es un sistema para identificarte<br>electrónicamente en las relaciones con las<br>Administraciones Públicas. Rápido y sencillo, tú<br>eliges cómo identificarte en cada momento en<br>los servicios de administración electrónica. | Si usted es usuario abonado, acceda con su<br>usuario y contraseña. Le sugerimos que si<br>cuenta con un certificado electrónico, acceda<br>con él para realizar sus trámites<br>¿Qué certificado utilizar? |      |
| Más información                                                                                                    | Más información                                                                                                    | Mas información Acceder                                                                                                    |      |
| Acceder                                                                                                    | Acceder                                                                                                    | ¿Eres nuevo? registrate aquí                                                                                                    |      |

Es necesario estar **abonado** al servicio de presentación telemática del Colegio de Registradores. Si no lo estás, regístrate pulsando en el <u>enlace</u> correspondiente.

| istemas de identificación                                                                                                    | y firma aceptados                                                                                                    |                                                                                                    |
|----------------------------------------------------------------------------------------------------|----------------------------------------------------------------------------------------------------|----------------------------------------------------------------------------------------------------|
| Certificado Electrónico                                                                                                    | Cl@ve                                                                                                    | Usuario abonado                                                                                                    |
| .os certificados electrónicos, son de uso general<br>y por lo tanto universales, es decir, cada<br>iludadano puede comunicarse con las diferentes<br>administraciones con un único certificado. | Cl@ve es un sistema para identificarte<br>electrónicamente en las relaciones con las<br>Administraciones Públicas. Rápido y sencillo, tú<br>eliges cómo identificarte en cada momento en<br>los servicios de administración electrónica. | Si usted es usuario abonado, acceda con su<br>usuario y contraseña. Le sugerimos que si<br>cuenta con un certificado electrónico, acceda<br>con él para realizar sus trámites<br>¿Qué certificado utilizar?<br>Mas información |
| Más información                                                                                                    | Más información                                                                                                    | Acceder                                                                                                    |
| Acceder                                                                                                    | Acceder                                                                                                    | ¿Eres nuevo? registrate aquí                                                                                                    |

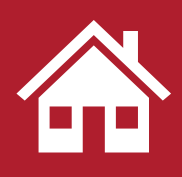

#### Identificación en la Sede Electrónica

Seleccionaremos un **certificado válido** para autenticar nuestra identidad y pulsaremos **Aceptar**.

| Tema                 | Emisor            | Número de serie        |
|----------------------|-------------------|------------------------|
| NOMBRE NOMBRE APELL  | Autoridad de Cert | 774C038B63A3658A640887 |
| TEST - NOMBRE LOURDE | TEST - Autoridad  | 2270B56A5071640363EDE7 |
| TEST - NOMBRE LOURDE | TEST - Autoridad  | 1952D2B659B524EC63EDE6 |

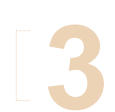

Indicaremos nuestra Contraseña y pulsaremos Permitir.

| Seguridad                                                                            | de Windows              |             | × |  |  |
|--------------------------------------------------------------------------------------|-------------------------|-------------|---|--|--|
| Crede                                                                                | Credenciales requeridas |             |   |  |  |
| Para permitir que la aplicación acceda a su clave privada, escriba<br>la contraseña: |                         |             |   |  |  |
| Descripci                                                                            | ión de clave: LOURDES   |             |   |  |  |
| Q                                                                                    | Contraseña              |             |   |  |  |
| -0=                                                                                  | •••••                   |             |   |  |  |
|                                                                                      | <b>D</b> 111            |             |   |  |  |
| 6                                                                                    | Permitir                | No permitir |   |  |  |
|                                                                                      | Contraseña<br>•••••     | No permitir |   |  |  |

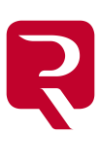

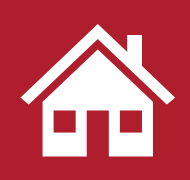

Identificación en la Sede Electrónica

Seleccionaremos nuestro usuario y pulsamos Entrar.

| Selección de representado |                                                                                                    |
|---------------------------|----------------------------------------------------------------------------------------------------|
|                           | O INICIE SESIÓN CON USUARIO NO ABONADO, PAGUE<br>DIRECTAMENTE AL USAR EL SERVICIO.                                                 |
|                           | Su NIF está asociado a los siguientes clientes dados de alta en la Sede.<br>Por favor, seleccione con cuál de ellos desea acceder: |
|                           | O LOURDESSAMANANANANANANA 6                                                                                                    |
|                           | O ROBERTO ((Profesional)                                                                                                    |
|                           | Entrar                                                                                                    |

Y ya apareceremos **identificados** en la Sede Electrónica del Colegio de Registradores.

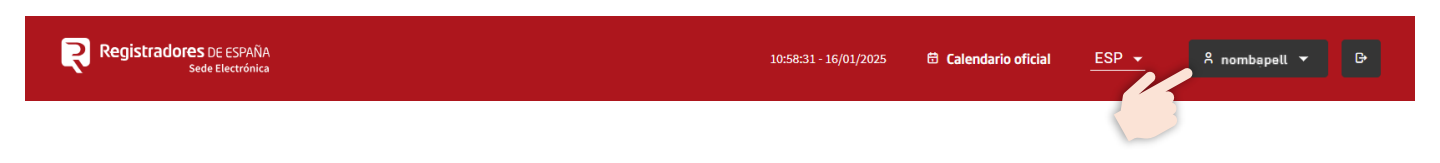

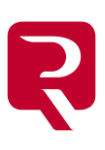

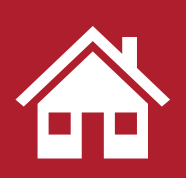

### Acceso a la Presentación Telemática

En la página principal de la Sede Electrónica podemos acceder al servicio desde el **Acceso rápido a Servicios** pulsando en **Número de Registro de Alquiler**.

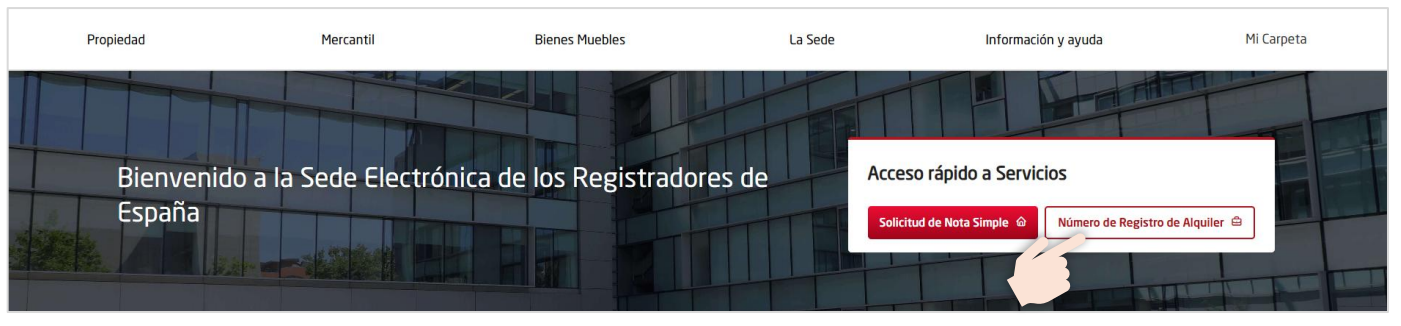

Se mostrará la pantalla de presentación con información al respecto. A continuación, pulsaremos en **Presentación telemática**.

| Número de Registro de Alquiler                                                                                                    |                                                                |  |  |  |  |
|----------------------------------------------------------------------------------------------------|----------------------------------------------------------------|--|--|--|--|
| A través de un procedimiento de registro único, residenciado en el Registro de la Propiedad<br>obtener un número de registro único, Número de Registro de Alquiler, el cual asignado a ca<br>o unidad parcial, permita llevar a cabo su oferta en las plataformas en línea de alquiler de c<br>duración (Rentalia, Booking, Airbnb,). | ad, se permite Presentación telemá<br>cada inmueble<br>e corta |  |  |  |  |
| En relación con el servicio de asignación de Número de Registro de Alquiler se pueden reali<br>siguientes trámites:                                                                                                    | alizar los                                                     |  |  |  |  |
| olicitud de nuevo Número de Registro de Alquiler. 🖉                                                                                                    |                                                                |  |  |  |  |
| Solicitud de revocación de Número de Registro de Alquiler. $\mathscr{O}$                                                                                                    |                                                                |  |  |  |  |
| ¿Cómo solicitarlo?                                                                                                    | ~                                                              |  |  |  |  |
| ¿Es necesario abonarse?                                                                                                    | ~                                                              |  |  |  |  |
| ¿Qué precio tiene?                                                                                                    | v                                                              |  |  |  |  |

También podemos acceder directamente a Presentación Telemática desde la sección Propiedad.

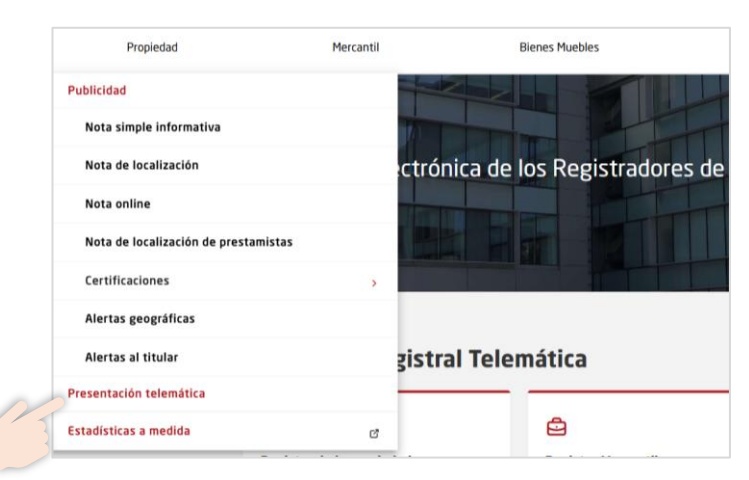

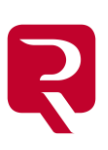

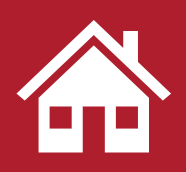

### Formulario de Solicitud del NRA

Podemos acceder al formulario desde dos sitios:

 Desde la página de inicio del servicio Número de Registro de Alquiler, pulsando en Solicitud de Número de Registro de Alquiler 50.

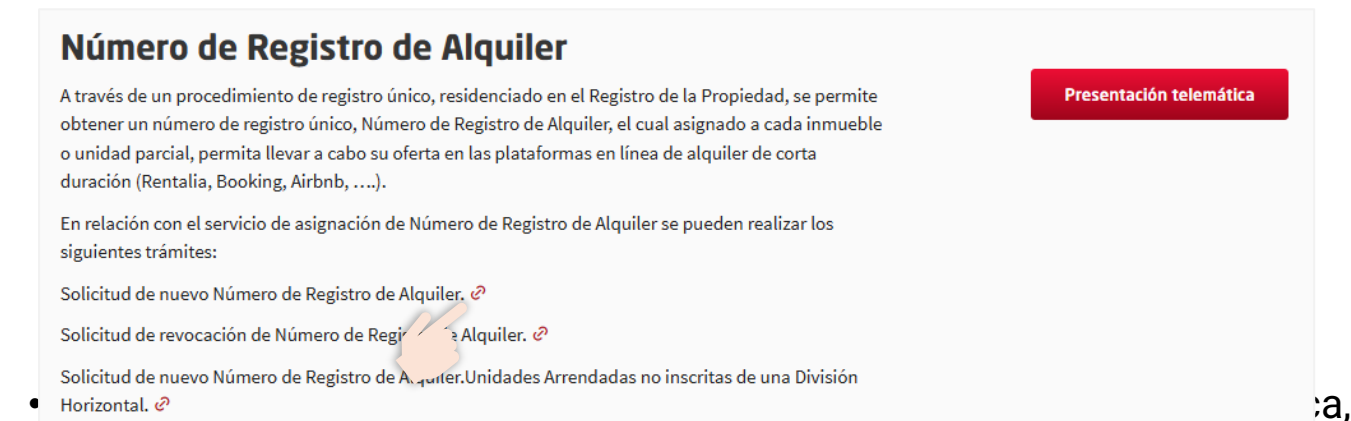

# tras indicar el Tipo de operación Asignación de Número de Registro de Alquiler...

|                             | ea hacer la presentacior     | i de documentos?                 | Descarga de instancia de presentación                                                                                                    |
|-----------------------------|------------------------------|----------------------------------|----------------------------------------------------------------------------------------------------|
| Registro de la<br>Propiedad | Registro<br>Mercantil        | Registro de<br>Bienes Muebles    | Para continuar con la presentación<br>telemática le recomendamos que se<br>descargue el archivo PDF de instancia<br>de presentación que podrá<br>cumplimentar y adjuntar en el apartar |
| 2 ¿Qué desea hacer?         |                              |                                  | Adjuntar documentación.                                                                                                    |
| Nueva<br>presentación       | Subsanar una<br>presentación | Complementar<br>una presentación |                                                                                                    |
| 3 ¿Qué quiere presenta      | ar?                          |                                  |                                                                                                    |
| DOCUMENTO PRIVADO           |                              | •                                |                                                                                                    |
| Tipo de operación           |                              |                                  |                                                                                                    |
|                             |                              |                                  |                                                                                                    |

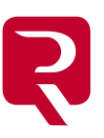

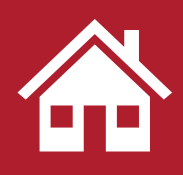

#### Formulario de Solicitud del NRA

Cumplimentaremos el formulario desde la pantalla que se muestra, indicando en primer lugar los datos del **Registro destino**.

#### Asignación de Número de Registro de Alquiler de Corta Duración

#### **Registro destino**

| NOMBRE (*)                       | CÓDIGO (*) |  |
|----------------------------------|------------|--|
| REGISTRO PROPIEDAD DE ILLESCAS 1 | × * 45013  |  |
| DIRECCIÓN                        |            |  |
|                                  |            |  |
|                                  |            |  |

2

A continuación, los **Datos del Interesado** (si hubiese más de uno pulsaremos **Añadir**) y, si fuera necesario, los datos de la/s **Persona/s a la que representan el/los interesados**.

| Int      | teresado                                     |                                      |                                  |                                   |                                                                    |
|----------|----------------------------------------------|--------------------------------------|----------------------------------|-----------------------------------|--------------------------------------------------------------------|
|          |                                              |                                      |                                  |                                   |                                                                    |
|          | Identificación (*)                           |                                      |                                  |                                   |                                                                    |
|          | ● Persona física ○ Pers                      | ona jurídica                         |                                  |                                   |                                                                    |
|          | NOMBRE (*)                                   |                                      |                                  | APELLIDOS (*)                     |                                                                    |
|          | Nombre                                       |                                      |                                  | Apellido1 Apellido2               |                                                                    |
|          |                                              |                                      |                                  | IDENTIFICADOR (*)                 |                                                                    |
|          | ● NIF ○ NIE ○ PASAPORTE                      | O OTROS O NO APLICA                  |                                  | 12345678Z                         |                                                                    |
|          | Datos de contacto                            |                                      |                                  |                                   |                                                                    |
|          | PAÍS (*)                                     | DIRECCIÓN (*)                        |                                  |                                   |                                                                    |
|          | España × •                                   | Pez 15                               |                                  |                                   |                                                                    |
|          | CÓDIGO POSTAL (*)                            |                                      | PROVINCIA (*)                    |                                   | MUNICIPIO (*)                                                      |
|          | 28070                                        |                                      | Madrld                           | x *                               | Madrid × *                                                         |
|          | CORREO ELECTRÓNICO [a efecto                 | s de comunicaciones] (*)             |                                  |                                   |                                                                    |
|          | correcelectronico@corpme.es                  |                                      |                                  |                                   |                                                                    |
|          | TELÉFONO DE CONTACTO EN ESP                  | PAÑA (*)                             |                                  |                                   |                                                                    |
|          | 917008899                                    |                                      |                                  |                                   |                                                                    |
| L        |                                              |                                      |                                  |                                   |                                                                    |
| Aña      | Sir                                          |                                      |                                  |                                   |                                                                    |
| -        |                                              |                                      |                                  |                                   |                                                                    |
|          |                                              |                                      |                                  |                                   |                                                                    |
| Pe       | rsona a la que rep                           | resenta el interesad                 | do                               |                                   |                                                                    |
| _        |                                              |                                      |                                  |                                   |                                                                    |
|          | a succestas da suistancia da sa              | erecetación debaró enerterra el      | de sum ente que escadite equalle | acha ann firmr inseite an al Ba   | niste Manaatil en over and and suited disctoments and              |
| R        | egistro. Si se trata de un apode             | eramiento notarial, deberá aporta    | rse copia electrónica autorizada | a o aportarse posteriormente al R | egistro copia autorizada en papel. En otro caso deberá aportarse   |
| d        | ocumento electrónico con firma<br>esistendor | as electrónicas verificables o, en o | caso de documento en soporte     | papel, deberá aportarse posterior | mente al Registro con las firmas legitimadas o ratificadas ante el |
| <u> </u> | egistrador.                                  |                                      |                                  |                                   |                                                                    |
|          | P-                                           |                                      |                                  |                                   |                                                                    |
| Ana      | br -                                         |                                      |                                  |                                   |                                                                    |
|          |                                              |                                      |                                  |                                   |                                                                    |
|          |                                              |                                      |                                  |                                   |                                                                    |

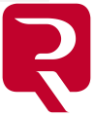

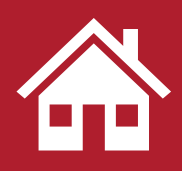

Formulario de Solicitud del NRA

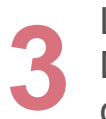

Los apartados Expone y Solicita aparecen cumplimentados. Debemos indicar obligatoriamente el CRU de la Finca registral sobre la que queremos solicitar los Números de Registro de Alquiler.

#### Expone

Que presenta la solicitud y documentación señalada ante el/la Registrador o Registradora de la Propiedad

#### Solicita

La ASIGNACIÓN del Número de Registro de Alquiler, que recogerá la identificación de la categoría y tipo de unidad designada por la persona interesada.

#### **Finca registral**

CRU (CÓDIGO REGISTRAL ÚNICO) (\*) 45013000772474

> Además, identificaremos la dirección del inmueble en el campo correspondiente y, según se vaya rellenando el campo, el sistema nos irá ofreciendo la dirección completa. Al seleccionarla, el mapa mostrará el punto exacto, rellenando el resto de los campos asociados.

| Descripción y coordenadas geográficas de la direc                                                                                                    | ción                                      |                                                                                                    |
|----------------------------------------------------------------------------------------------------|-------------------------------------------|----------------------------------------------------------------------------------------------------|
| Mapa         Satélite           Fina La Burne         Comple Suburstan Schore           Poly         Experimental Schore         Comple Suburstan Schore           PAS: ESPANA         Para establecer la dirección en el formulario de solicitud del número de registro único de al<br>1 - Section la Dirección y suburst del manea y modificar manualmental<br>2 - Section la Dirección a travér del manea y modificar manualmental<br>2 - Section la Dirección a travér del manea y modificar manualmental<br>2 - Esteren crasses en los que usando la opción 1, os es sugieres la dirección correcta. Para esto ce<br>Existen otros casos en los que usando la opción 1, tamporo se puede establecer la dirección<br>DIRECCIÓN PARA LOCALIZAR LAS COORDENADAS EN MAPS (*)           PM Mayor, 5, 42300 Illescas, Tolodo, España           TIPO Y NOMBRE DE VIA (*)           Plasa Mayor | Aquiler existen 3 métedos:                | A MURICIPAL STATE OF STATE OF STAT<br>STATE OF STATE OF STATE OF STATE OF STATE OF STATE OF STATE OF STATE OF STATE OF STATE OF STATE OF STATE OF STATE OF STATE OF STATE OF STATE OF STATE OF STATE OF STATE OF STATE OF STATE OF STATE OF STATE OF STATE OF STATE OF STATE OF S |
| INFURMALIUN ADICIONAL AL TIPO Y NOMBRE DE VIA (portal, bloque, escalera, planta, puer                                                                                                    | tā, etc.)                                 |                                                                                                    |
| CÓDIGO POSTAL (*)<br>45200                                                                                                    | PROVINCIA (*)<br>Toledo                   | MUNICIPIO (*)<br>Illexas                                                                                                    |
| LATITUD (expresada como Y) proporciona la localización de un lugar en dirección Norte o Su<br>40.1242/6319999999                                                                                                    | ur desde el ecuador (*)                   |                                                                                                    |
| No.12440313939393                                                                                                    | leste desde el meridiano de Greenwich (*) |                                                                                                    |
| 3.8495629                                                                                                    |                                           |                                                                                                    |
|                                                                                                    |                                           |                                                                                                    |

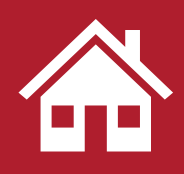

Formulario de Solicitud del NRA

En el apartado **Información que permita su identificación** indicaremos la **Referencia Catastral** del inmueble.

#### Información que permita su identificación

REFERENCIA CATASTRAL (\*)

Unidados arrondada

En Unidades arrendadas para la misma finca, para cada una de las unidades que queramos solicitar un Número de Registro de Alquiler sobre el mismo inmueble (CRU), indicaremos el tipo de unidad, la categoría del arrendamiento, el tipo de residencia del arrendador, el número máximo de arrendatarios y si cuenta con el equipamiento y enseres adecuados. También, si aportamos la documentación acreditativa de autorización licencia, visado o equivalente y, en caso afirmativo, el Número de licencia CCAA y otros datos relativos a documentación complementaria que se desee aportar.

Pulsando en Añadir, podremos indicar más unidades.

| TIPO DE UNIDAD (*)                                                                                                    | CATEGORÍA DEL ARRENDAMIENTO (*)                                                                                                    | TIPO DE RESIDENCIA DEL ARRENDADOR (*)                                                                                                    |
|----------------------------------------------------------------------------------------------------|----------------------------------------------------------------------------------------------------|----------------------------------------------------------------------------------------------------|
| ● FINCA COMPLETA 🔿 HABITACIÓN FINCA                                                                                                    | ○ NO TURÍSTICO                                                                                                    | PRINCIPAL O SECUNDARIA O OTROS                                                                                                    |
| IÚMERO MÁXIMO DE ARRENDATARIOS (*)                                                                                                    |                                                                                                    |                                                                                                    |
|                                                                                                    | 6                                                                                                    |                                                                                                    |
| La Unidad cuenta con equipamiento, mobiliario y enseres ad                                                                                                    | decuados para atender el uso de la unidad de carácter temporal de acuerdo c                                                                                                    | n el Reglamento (UE) 2024/1028 del Parlamento Europeo y del Consejo, de 11 de abril de 2024? (                                                                                              |
| ● SI ○ NO                                                                                                    |                                                                                                    |                                                                                                    |
|                                                                                                    | (                                                                                                    |                                                                                                    |
| Jocumentación acreditativa de autorizació                                                                                                    | on o inscripcion previa                                                                                                    |                                                                                                    |
| os documentos que acrediten que la comunicación ha side                                                                                                    | The second second second second second second second second second second second second second second second se                                                                                                    |                                                                                                    |
| esulte la existencia de resolución obstativa alguna.<br>La unidad es turística y está sujeta a un régimen de autoriza                                                                                                    | o realizada y que na transcurrido el plazo establecido para que pueda inic<br>ción, licencia, visado o equivalente? (*)                                                                                                    | iarse la correspondiente actividad, sin que del Registro de la Propiedad o del de Bienes Mueb                                                                                               |
| esulte la existencia de resolución obstativa alguna.<br>La unidad es turística y está sujeta a un régimen de autoriza<br>SI O NO<br>Aporta la documentación que acredite autorización, licencia                                                                                                    | o realizada y que na transcurrido el plazo establecido para que pueda inic<br>ción, licencia, visado o equivalente? (*)<br>Si tiene, código s<br>, visado o equivalente? (*)<br>inscripción previ                                    | iarse la correspondiente actividad, sin que del Registro de la Propiedad o del  de Bienes Mueb<br>guro de verificación (CSV) de la documentación electrónica acreditativa de autorización o |
| resulte la existencia de resolución obstativa alguna.<br>z La unidad es turística y está sujeta a un régimen de autoriza<br>e SI O NO<br>zAporta la documentación que acredite autorización, licencia<br>e SI O NO                                                                                               | o realizada y que na transcurrido el plazo establecido para que pueda inic<br>ción, licencia, visado o equivalente? (*)<br>Si tiene, código s<br>inscripción previ:                                                                  | iarse la correspondiente actividad, sin que del Registro de la Propiedad o del  de Bienes Mueb<br>guro de verificación (CSV) de la documentación electrónica acreditativa de autorización o |
| resulte la existencia de resolución obstativa alguna.<br>(La unidad es turística y está sujeta a un régimen de autoriza<br>SI NO<br>(Aporta la documentación que acredite autorización, licencia<br>SI NO<br>Número de licencia CCAA (*)                                                                         | o realizada y que na transcurrido el plazo establecido para que pueda inic<br>ción, licencia, visado o equivalente? (*)<br>Si tiene, código si<br>inscripción previ                                                                  | iarse la correspondiente actividad, sin que del Registro de la Propiedad o del de Bienes Mueb<br>guro de verificación (CSV) de la documentación electrónica acreditativa de autorización o  |
| resulte la existencia de resolución obstativa alguna.<br>(La unidad es turística y está sujeta a un régimen de autoriza<br>SI NO<br>(Aporta la documentación que acredite autorización, licencia<br>SI NO<br>Número de licencia CCAA (*)<br>VUT-4501-232-0001                                                    | o realizada y que na transcurrido el plazo establecido para que pueda inic<br>ción, licencia, visado o equivalente? (*)<br>Si tiene, código si<br>inscripción previ                                                                  | iarse la correspondiente actividad, sin que del Registro de la Propiedad o del de Bienes Mueb<br>guro de verificación (CSV) de la documentación electrónica acreditativa de autorización o  |
| resulte la existencia de resolución obstativa alguna.<br>(La unidad es turística y está sujeta a un régimen de autoriza<br>SI NO<br>(Aporta la documentación que acredite autorización, licencia<br>SI NO<br>Número de licencia CCAA (*)<br>VUT-4501-232-0001<br>(Aporta otro tipo de documentación? (*)         | o realizada y que na transcurrido el plazo establecido para que pueda inic<br>ción, licencia, visado o equivalente? (*)<br>s, visado o equivalente? (*)<br>Descripción de otra documentación aportada (*)                            | iarse la correspondiente actividad, sin que del Registro de la Propiedad o del de Bienes Mueb<br>guro de verificación (CSV) de la documentación electrónica acreditativa de autorización o  |
| esulte la existencia de resolución obstativa alguna.<br>(La unidad es turística y está sujeta a un régimen de autoriza<br>SI NO<br>Aporta la documentación que acredite autorización, licencia<br>SI NO<br>Número de licencia CCAA (*)<br>VUT-4501-232-0001<br>ZAporta otro tipo de documentación? (*)<br>SI NO  | o realizada y que na transcurrido el plazo establecido para que pueda inic<br>ción, licencia, visado o equivalente? (*)<br>s, visado o equivalente? (*)<br>Descripción de otra documentación aportada (*)<br>Declaración responsable | iarse la correspondiente actividad, sin que del Registro de la Propiedad o del de Bienes Mueb<br>guro de verificación (CSV) de la documentación electrónica acreditativa de autorización o  |
| esulte la existencia de resolución obstativa alguna.<br>(La unidad es turística y está sujeta a un régimen de autoriza<br>SI NO<br>(Aporta la documentación que acredite autorización, licencia<br>SI NO<br>Número de licencia CCAA (*)<br>VUT-4501-232-0001<br>(Aporta otro tipo de documentación? (*)<br>SI NO | o realizada y que na transcurrido el plazo establecido para que pueda inic<br>ción, licencia, visado o equivalente? (*)<br>s, visado o equivalente? (*)<br>Descripción de otra documentación aportada (*)<br>Declaración responsable | iarse la correspondiente actividad, sin que del Registro de la Propiedad o del de Bienes Mueb<br>guro de verificación (CSV) de la documentación electrónica acreditativa de autorización o  |

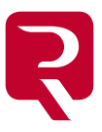

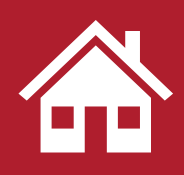

Formulario de Solicitud del NRA

Si se tratara de una habitación, además, indicaremos el número total de habitaciones de la finca, el número de habitación que se arrienda y su descripción.

#### Unidades arrendadas para la misma finca

| TIPO DE UNII                                                                | DAD (*)                                                                                                    | CATEGORÍA DEL ARRENDAMIENTO (*)                                                                                                    | TIPO DE RESIDENCIA DEL ARRENDADOR (*)                                                                                                    |                                                |
|-----------------------------------------------------------------------------|----------------------------------------------------------------------------------------------------|----------------------------------------------------------------------------------------------------|----------------------------------------------------------------------------------------------------|------------------------------------------------|
| O FINCA CO                                                                  | OMPLETA 💿 HABITACIÓN FINCA                                                                                                    | NO TURÍSTICO O TURÍSTICO                                                                                                    | PRINCIPAL O SECUNDARIA O OTROS                                                                                                    |                                                |
| NÚMERO TOT                                                                  | TAL DE HABITACIONES DE LA FINCA (*)                                                                                                    | NÚMERO DE HABITACIÓN QUE SE ARRIENDA (*)                                                                                                    |                                                                                                    |                                                |
|                                                                             |                                                                                                    | 3                                                                                                    | 1                                                                                                    |                                                |
| DESCRIPCIÓ                                                                  | N DE LA HABITACIÓN QUE SE ARRIENDA (*)                                                                                                    |                                                                                                    |                                                                                                    |                                                |
| Habitación d                                                                | loble con baño independiente y terraza                                                                                                    |                                                                                                    |                                                                                                    |                                                |
| NÚMERO MÁ                                                                   | XIMO DE ARRENDATARIOS (*)                                                                                                    |                                                                                                    |                                                                                                    |                                                |
|                                                                             |                                                                                                    | 2                                                                                                    |                                                                                                    |                                                |
| <b>¿La Unidad c</b><br>● SI ○ NC                                            | uenta con equipamiento, mobiliario y enseres adecuados par<br>)                                                                                                    | atender el uso de la unidad de carácter temporal de acuerdo con el                                                                                                    | {eglamento (UE) 2024/1028 del Parlamento Europeo y del Consejo, de 11 de abril de 2                                                                                                    | 2024? (*)                                      |
| Documer                                                                     | ntación acreditativa de autorización o inscr                                                                                                    | ipción previa                                                                                                    |                                                                                                    |                                                |
| Si la unidad<br>ordenación<br>los documer<br>resulte la exi<br>¿La unidad e | es turística y está sujeta a un régimen de autorización o in<br>autonómica o local aplicable, salvo que la legislación com<br>ntos que acrediten que la comunicación ha sido realizada y<br>istencia de resolución obstativa alguna.<br>s turística y está sujeta a un régimen de autorización, licencia | cripción previa administrativa, debe adjuntar el documento que<br>vetente sujetase tales actuaciones a un régimen de comunicaciór<br>que ha transcurrido el plazo establecido para que pueda iniciarse<br>visado o equivalente? (*) | credite las autorizaciones administrativas necesarias para su destino al uso prev<br>previa o declaración responsable, en cuyo caso aquellas autorizaciones se sustit<br>la correspondiente actividad, sin que del Registro de la Propiedad o del de Bienes | <i>r</i> isto en la<br>tuirán por<br>s Muebles |
| 🔿 SI 💿 NO                                                                   | )                                                                                                    |                                                                                                    |                                                                                                    |                                                |
| ¿Aporta otro                                                                | tipo de documentación? (*)                                                                                                    | Descripción de otra documentación aportada (*)                                                                                                    |                                                                                                    |                                                |
| ● SI ○ NO                                                                   | )                                                                                                    | Declaración responsable.                                                                                                    |                                                                                                    |                                                |
|                                                                             |                                                                                                    |                                                                                                    |                                                                                                    | 1.                                             |
| Añadir                                                                      |                                                                                                    |                                                                                                    |                                                                                                    |                                                |
| δ                                                                           | Por último, indicare                                                                                                    | mos <b>Lugar, fecha</b> y <mark>firr</mark>                                                                                                    | na del Interesado                                                                                                    |                                                |
|                                                                             | Lugar, fecha y firma                                                                                                    |                                                                                                    |                                                                                                    |                                                |
|                                                                             | [                                                                                                    |                                                                                                    |                                                                                                    |                                                |
|                                                                             | Manifiesta                                                                                                    |                                                                                                    |                                                                                                    |                                                |
|                                                                             | LUGAR (*)                                                                                                    |                                                                                                    | EECHA (*)                                                                                                    |                                                |
|                                                                             |                                                                                                    |                                                                                                    | dd/mm/aaaa                                                                                                    |                                                |
|                                                                             |                                                                                                    |                                                                                                    |                                                                                                    |                                                |
|                                                                             |                                                                                                    |                                                                                                    | FIRMA INTERESADO                                                                                                    |                                                |
|                                                                             |                                                                                                    |                                                                                                    |                                                                                                    |                                                |
|                                                                             |                                                                                                    |                                                                                                    |                                                                                                    |                                                |
| 9                                                                           | Al final de la instar<br>(para su presentaci<br>para adjuntarlo a                                                                                                    | ncia podemos <b>Imprimi</b><br>ón en persona) o <b>Deso</b><br>a solicitud de Presen                                                                                                    | r <b>el documento cumpliment</b><br>argarlo en nuestro equipo, l<br>tación Telemática, o bien p                                                                                                    | a <b>do</b><br>bien<br>bara                    |
|                                                                             | presentario tamblel                                                                                                    | i en el registro en perso                                                                                                    | Jild.                                                                                                    |                                                |

Imprimir documento cumplimentado Descargar documento cumplimentado

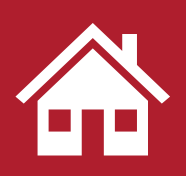

### Solicitud de Presentación Telemática

Regresaremos a la pantalla de **Nueva Presentación Telemática** para continuar cumplimentando la solicitud.

| Registradores                                                    | LOURDES<br>>>>>>>>>>>>>>>>>>>>>>>>>>>>>>>>>>>>>                                                                                                    |
|------------------------------------------------------------------|----------------------------------------------------------------------------------------------------|
| Nueva presentación                                               |                                                                                                    |
| (1) ¿En qué registro desea hacer la presentación de documentos?  | lizar una presentación telemática                                                                                                    |
| Registro de la Registro Mercantil Bienes Muebles del exp<br>form | nvenido al portal de presentación<br>mática. Le iremos guiando a lo largo<br>proceso y ayudando con breves<br>licaciones sobre cada paso del<br>nulario. |
| 2 ¿Qué desea hacer?                                              | favor, elija el tipo de registro donde<br>ea presentar sus documentos.                                                                                   |
| 3 ¿Qué quiere presentar?                                         |                                                                                                    |
| 4 Elija el registro de destino                                   |                                                                                                    |
| 5 Datos del documento                                            |                                                                                                    |
| 6 Adjunte la documentación                                       |                                                                                                    |
| 7 ¿Cuáles son los datos del presentante?                         |                                                                                                    |
|                                                                  |                                                                                                    |

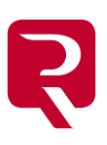

Indicaremos en qué tipo de **registro** deseamos hacer la presentación de documentos.

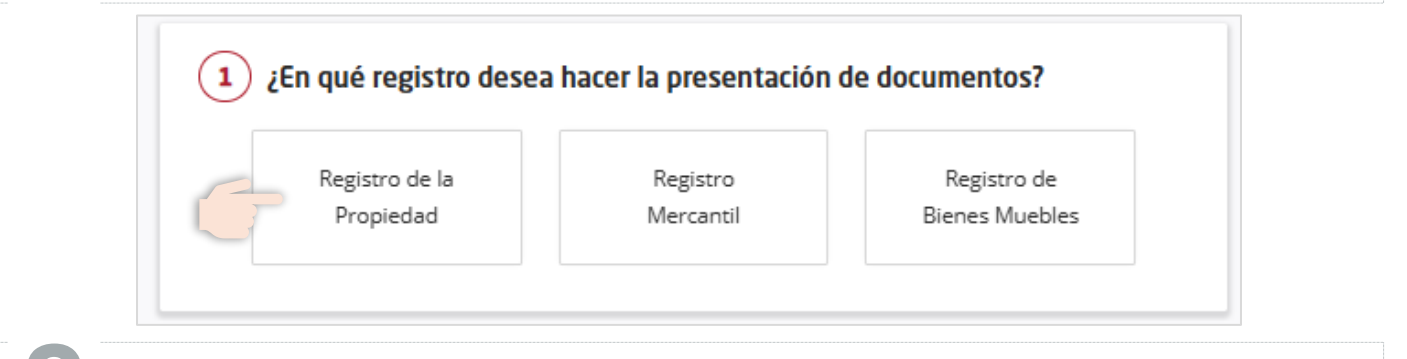

Seleccionaremos la opción Nueva presentación.

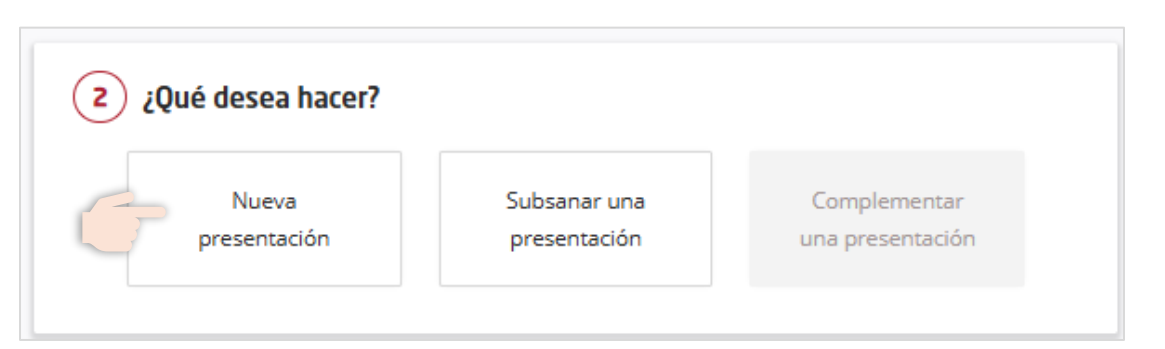

3

Indicaremos que queremos presentar un documento de **naturaleza privada** y en el **tipo de operación** seleccionaremos "Asignación de Número de Registro de Alquiler para Alquileres de corta duración".

| Naturaleza del documento    |                                             |
|-----------------------------|---------------------------------------------|
| DOCUMENTO PRIVADO           | •                                           |
| ASIGNACIÓN DE NÚMERO DE REG | SISTRO DE ALQUILER PARA ALQUILERES DE C ••• |
|                             |                                             |

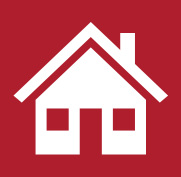

...

Solicitud de Presentación Telemát

| Elegiremos el | registro | de | destino |
|---------------|----------|----|---------|
|---------------|----------|----|---------|

#### Elija el registro de destino

#### Registro de destino

REGISTRO DE LA PROPIEDAD DE ILLESCAS 1

Introduzca todo o parte del nombre

Indicaremos los datos del documento y pulsaremos en Añadir finca.

| 10/03/2025                           | NRA Plaza Mayor 5                               |
|--------------------------------------|-------------------------------------------------|
| olicitudes:                          |                                                 |
| <b>C</b> ancelación de las cargas re | gla 8ª del artículo 210 de la Ley Hipotecaria 🧿 |
| Solicita publicidad gráfica de       |                                                 |
| Solicita la coordinación con         |                                                 |
| No constancia de la referenc         |                                                 |
| Inscripción parcial 🧿                |                                                 |
| Acceso Administración Tribu          |                                                 |
| Cargas caducadas Art. 353 R          |                                                 |
| ienes inmuebles                      |                                                 |
| ara continuar con la presenta        | ción, es necesario que anada al menos una       |

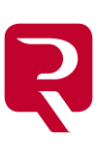

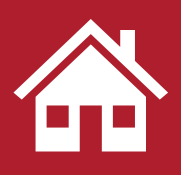

D

Solicitud de Presentación Telemática

En la pantalla que se muestra indicaremos que la finca está inscrita y escogeremos si queremos identificar la finca por el **CRU o por Datos registrales.** Una vez cumplimentados los datos correspondientes pulsaremos **Aceptar**.

| La finca está i | nscrita en el | Registro de  | la Propiedad? |
|-----------------|---------------|--------------|---------------|
| ● si            | ) No          |              |               |
| Seleccione una  | de las siguie | entes opcior | ies:          |
| CRU/IDL         |               | Datos reg    | istrales      |
| CRU/IDUFIR      |               |              |               |
| 4501300000      | 5671          |              |               |
| Descripción     |               |              |               |
| Opcional        |               |              |               |
|                 |               |              |               |
|                 |               |              |               |
|                 |               | _            |               |
| Cance           | lar           |              | Aceptar       |

Adjuntaremos toda la **documentación** que deseemos aportar. Es imprescindible, al menos, el **formulario** de solicitud de asignación del NRA que cumplimentamos previamente.

| Por favor,              | adjunte los archivos necesarios para la presentación.                 |   |
|-------------------------|-----------------------------------------------------------------------|---|
| Total de do<br>111.0 KB | ocumentos adjuntos: 3                                                 |   |
| POF                     | formulario_SEDE-RP-31-InsCodComRegAlqCorDur (6).pdf<br>76.1 KB        | ĺ |
| POF                     | Doc1_LicenciaCCAA.pdf<br>17.1 KB                                      | ĺ |
| POF                     | Doc2_Declaración Responsable.pdf<br>17.8 KB                           | Í |
| Ć                       | Haga clic para seleccionar el documento o arrástrelo sobre esta caja. |   |

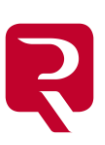

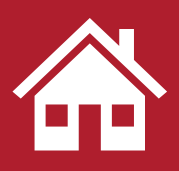

Solicitud de Presentación Telemátic

Por último, debemos rellenar los **datos del presentante** y los **datos de facturación**, indicando también si estamos obligados a practicar la **retención IRPF.** Tras lo cual pulsaremos **Guardar y continuar**.

| ) ¿Cuáles son los datos del presentante?             | Por último, reliene los datos del<br>presentante, que podrá ser diferente al |
|------------------------------------------------------|------------------------------------------------------------------------------|
| Presentante                                          | titular del certificado. Si es así,                                          |
|                                                      | compruebe que los datos de<br>facturación son los correctos.                 |
| Email                                                |                                                                              |
| LOURDES????/OS@ORPME_ES                              |                                                                              |
| Para recibir las natificaciones                      |                                                                              |
| Confirmación del email                               |                                                                              |
|                                                      |                                                                              |
| Teléfono mávil                                       |                                                                              |
| Opcianal                                             |                                                                              |
| Para recibir las natificaciones                      |                                                                              |
| Datos de facturación                                 |                                                                              |
| Usar otros datos de facturación                      |                                                                              |
| Destinatario                                         |                                                                              |
| LOURDES «XXXXXXXXXXXXXXXXXXXXXXXXXXXXXXXXXXXX        |                                                                              |
| Tipo de documento                                    |                                                                              |
| NI ·                                                 |                                                                              |
| Número de documento                                  |                                                                              |
| ******                                               |                                                                              |
| Nombra / Hamminarińn social                          |                                                                              |
| LOURDES                                              |                                                                              |
| Dime well do                                         |                                                                              |
|                                                      |                                                                              |
|                                                      |                                                                              |
| Segundo apellido                                     |                                                                              |
|                                                      |                                                                              |
| Dirección de facturación                             |                                                                              |
| DIEGO DE LEÓN, 21                                    |                                                                              |
| Código Postal Provincia                              |                                                                              |
| 28006 Madrid                                         |                                                                              |
| Municipio                                            |                                                                              |
| Madrid                                               |                                                                              |
|                                                      |                                                                              |
| ¿Está usted obligado a practicar retención IRPF? (?) |                                                                              |
| Si 🖲 No                                              |                                                                              |
|                                                      |                                                                              |
|                                                      |                                                                              |
|                                                      |                                                                              |
| Cancelar                                             | Guardar Guardar y continuar                                                  |

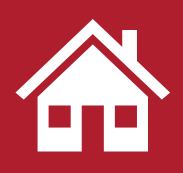

#### Solicitud de Presentación Telemática

En la siguiente pantalla, se mostrarán los datos básicos a enviar junto a la relación de los documentos adjuntos.

Si procediese, desde aquí mismo podremos firmar aquellos que consideremos oportuno, para lo cual será necesario tener instalada la aplicación **Autofirm@**. Podremos firmar todos a la vez pulsando en **Firmar todos los documentos**, o bien, cada uno de forma individual.

|                                                                                                    | esentación, por favor revise los                                                                                                    | datos antes del envío.                                               |                                                                             |
|----------------------------------------------------------------------------------------------------|----------------------------------------------------------------------------------------------------|----------------------------------------------------------------------|-----------------------------------------------------------------------------|
| Presentante<br>LOURDES K                                                                                                    |                                                                                                    | Destino<br>Registro de la Propiedad de ILL                           | LESCAS 1                                                                    |
| Tipo de operación<br>ASIGNACIÓN DE NÚMERO D<br>ALQUILERES DE CORTA DUR                                                                                   | E REGISTRO DE ALQUILER PARA<br>ACIÓN                                                                                                    | Referencia<br>NRA Plaza Mayor                                        |                                                                             |
| Documentos adjuntos                                                                                                    |                                                                                                    |                                                                      |                                                                             |
|                                                                                                    |                                                                                                    |                                                                      |                                                                             |
| Total de documentos adjuntos: 3                                                                                                    | imentos                                                                                                    |                                                                      |                                                                             |
| Firmar todos los docu<br>Total de documentos adjuntos: 3<br>111.0 KB<br>pp:<br>formulario SEDE-RP-31-                                                    | mentos                                                                                                    | Doc2 Declaración                                                     | <u>e</u>                                                                    |
| Firmar todos los docu<br>Total de documentos adjuntos: 3<br>111.0 KB<br>BUT<br>formulario_SEDE-RP-31-<br>InsCodComRegAlqCorDur                           | mentos                                                                                                    | Doc2_Declaración<br>Responsable.pdf                                  | Hago clic para seleccionar el<br>dacumento o arrástrelo sobre               |
| Firmar todos los docu<br>Total de documentos adjuntos: 3<br>111.0 KB<br>formulario_SEDE-RP-31-<br>InsCodComRegAlqCorDur<br>76.1 KB<br>Pendiente de firma | mentos<br>Doc1_LicenciaCCAA.pdf<br>17.1 KB<br>Pendiente de firma                                                                                 | Doc2_Declaración<br>Responsable.pdf<br>17.8 KB<br>Pendiente de firma | Haga clic para seleccionar el<br>documento o arrástrelo sobre<br>esta caja. |
| Firmar todos los docu<br>Total de documentos adjuntos: 3<br>111.0 KB                                                                                     | mentos<br>Doc1_LicenciaCCAA.pdf<br>17.1 KB<br>Pendiente de firma<br>xml, xls, xlsx, txt, jpg. jpeg. asc, zip y gm<br>umaño máximo total: 300 MB. | Doc2_Declaración<br>Responsable.pdf<br>17.8 KB<br>Pendiente de firma | Haga clic para seleccionar el<br>documento o arrástrelo sobre<br>esta caja. |

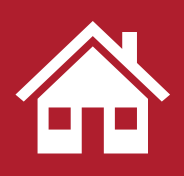

Solicitud de Presentación Telemática

Una vez firmados los documentos pulsaremos en **Enviar**.

| ormulario_SEDE-RP-31-<br>nsCodComRegAlqCorDu | Doc1_LicenciaCCAA.pdf                     | Doc2_Declaración<br>Responsable.pdf | Haga clic para seleccionar e              |
|----------------------------------------------|-------------------------------------------|-------------------------------------|-------------------------------------------|
| 76.1 KB<br>🗹 ¡Firmado!                       | 17.1 KB<br>🗹 ¡Firmado!                    | 17.8 KB<br>iFirmado!                | documento o arrástrelo sobi<br>esta caja. |
| natos válidos: <b>ndf. doc. docx. tif. r</b> | f xml xls xlsx txt ing ineg asc zin y gml |                                     |                                           |

### Aceptaremos los términos y condiciones.

| <b>⊟ Terminos_y_co</b> 1 / 29                                                                                                    | - 41% +   🕃 \land 🕹 🖶 🗄                                                                                                    |
|----------------------------------------------------------------------------------------------------|----------------------------------------------------------------------------------------------------|
|                                                                                                    |                                                                                                    |
| mai transmissi<br>Transmissi yi analasi ata ata dat santan ata<br>penanasita tehenitan                                                                                                    | Versión 1.0 Fecha: 09/05/2024                                                                                                    |
| <ul> <li>A submitted provide developed</li> <li>The interpret developed is formed, interpret models and interpret developed is a submitted in the submitted interpret developed is a submitted in the submitted interpret developed is a submitted in the submitted interpret developed in the submitted interpret developed in the submitted interpret developed in the submitted interpret developed in the submitted interpret developed in the submitted interpret developed in the submitted interpret developed in the submitted interpret developed in the submitted interpret developed in the submitted interpret developed interpret developed inter</li></ul>         | Términos y condiciones de uso del servicio de                                                                                                    |
| A Mark                                                                                                    | presentación telemática                                                                                                    |
| A community<br>The set of a control of the set of the set         | 1. Identificación prestadora del servicio                                                                                                    |
| And the Statical as setting in particular and particular and pa              | Teular: Colegio de Registradores de la Propiedad y Mercantiles y Bienes Muebles de                                                                                    |
| The out-of two stages of a space distance of the stage of the stage of           | España<br>NIF: Q-2863012-G                                                                                                    |
|                                                                                                    | Sede Colegial: C/Principe de Vergara, 70, 28006 - Madrid<br>Teléfono: 91 270 16 99                                                                                    |
|                                                                                                    | E-mai: <u>contacto@registradores.org</u><br>Delegado de protección de datos: <u>dpolicorpme.es</u>                                                                    |
|                                                                                                    | 2. Objeto                                                                                                    |
|                                                                                                    | 2.1.Determinación                                                                                                    |
|                                                                                                    | Mediante el presente documento se establecen los Términos y condiciones de uso que<br>regularán la prestación por parte del CORPME a los usuarios de los Servicios de |
| <ul> <li>A second second s</li></ul>     | presentación telemática ofrecidos a través de la Sede de los Registradores,                                                                                           |
| <ul> <li>And a standard and a standard and a standard a standard a s<br/>Standard a standard a standard a standard a standard a standard a standard a standard a standard a standard a standard a standard a standard a standard a standard a standard a standard a standard a standard a standard a standard a stan</li></ul> | Estos Términos y condiciones regulan el permiso al acceso en línea de los usuarios a                                                                                  |
| Conception of the appropriate the second state of the second state of the second state           | Designed Mercettles u Bresentación elementar de ress orcinas de los Registros de la                                                                                   |

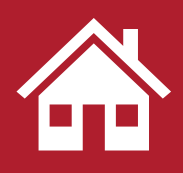

Solicitud de Presentación Telemática

Veremos en pantalla la **confirmación** de que la presentación ha sido enviada correctamente. Y un enlace para ver el **acuse de recibo**.

#### La presentación ha sido enviada correctamente

Su documentación ha sido enviada correctamente y se ha generado la siguiente información: Número de entrada en el registro: 2025/0. ID trámite: WEBT494677.

Ver acuse de recibo

(i) Dispone de 60 días naturales para poder realizar la descarga de XML.Puede realizar la descarga accediendo al detalle de la presentación, dentro de Mis Presentaciones.

Puede revisar su presentación desde Mis presentaciones o a través del enlace del ID trámite: WEBT494677.

Inmediatamente, recibiremos en el correo electrónico indicado, un mensaje con el **enlace** a la Sede electrónica para descargar la **comunicación** en la que se indica el **Número de Registro de Alquiler PROVISIONAL** asignado.

| Ŗ                             | Órgano emisor: Registro de la Propiedad de ILLESCAS 1                                     |
|-------------------------------|-------------------------------------------------------------------------------------------|
| EST                           | E EMAIL SE CORRESPONDE CON UN AVISO DE UNA<br>NOTIFICACIÓN ELECTRÓNICA.                   |
| Le informame<br>nica, con los | os que se ha puesto a su disposición una nueva notificación electró-<br>siguientes datos: |
| Número de d                   | ocumento: ***3357**                                                                       |
| Identificador                 | : WEBT494677                                                                              |
| Órgano emis                   | or: Registro de la Propiedad de ILLESCAS 1                                                |
| Asunto: Com                   | unicación código comercialización registral                                               |
| Fecha de cao                  | ducidad: 30/01/2025                                                                       |
| Mensaje: Cor                  | municación código comercialización registral                                              |
| Puede acced                   | ler a esta notificación aquí.                                                             |
|                               |                                                                                           |

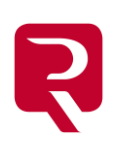

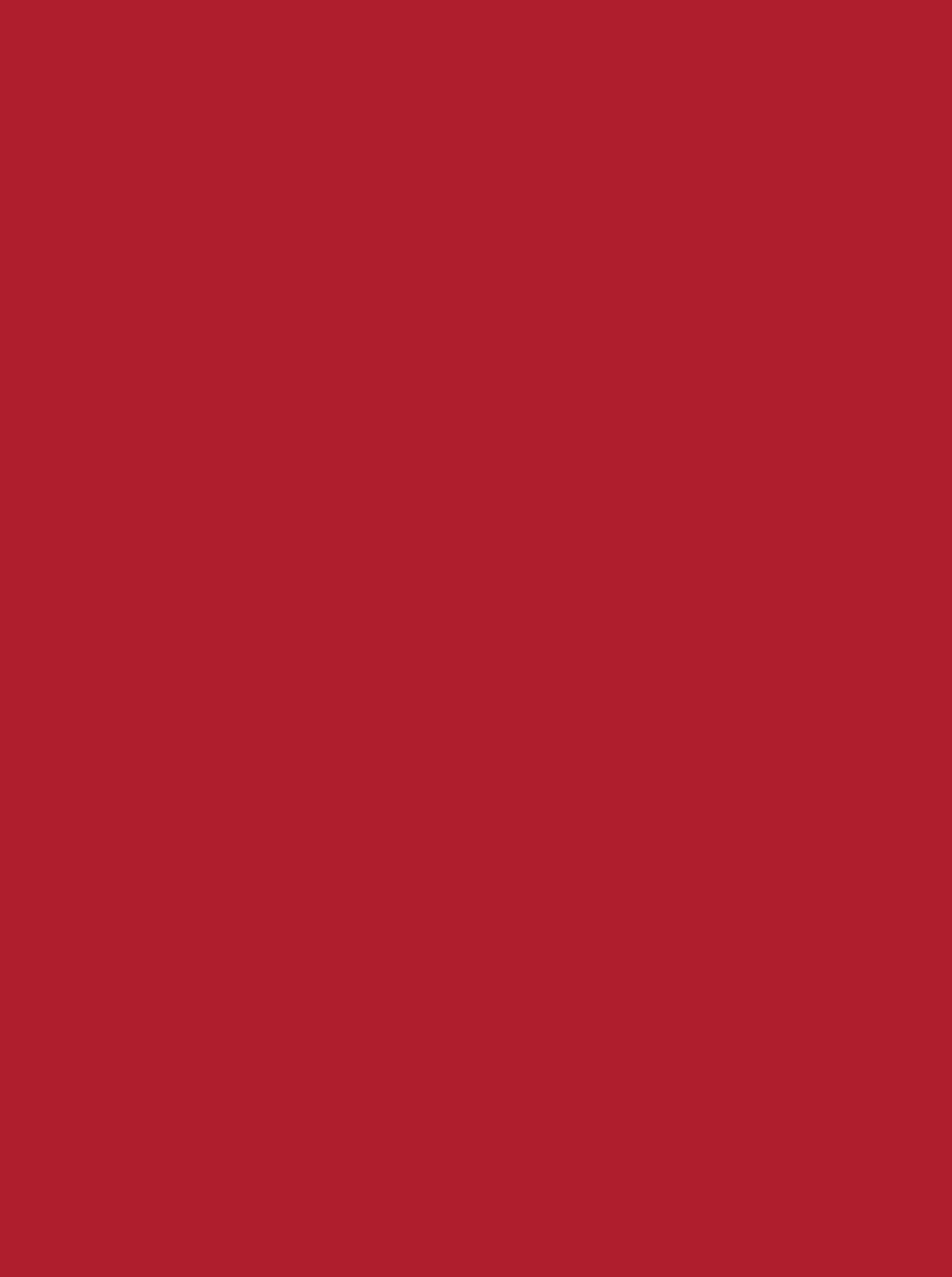

R